VERSION: 1

# Table des matières

| TABLE DES MATIERES                                     | 1  |
|--------------------------------------------------------|----|
| PREPARATION DE L'ANNUAIRE                              | 2  |
| INSTALLATION EXCHANGE 2013                             | 3  |
| INSTALLATION D'EXCHANGE VIA L'ASSISTANT D'INSTALLATION | 8  |
| OUTIL WEB                                              | 10 |

3 machines pour se TP:

-W2012  $\rightarrow$  4go - 32 go de stockage 192.168.1.128

-W2012 & exchange 2013 → 4go ram - 64go de stockage - 2 Coeur 192.168.1.144

Nombre de processeurs : 2 2

-W7 client  $\rightarrow$  1go ram

E6:

Elaboration de documents relatifs à la production et à la fourniture de services

A1.1.1 , Analyse du cahier des charges d'un service à produire

A1.2.4 , Détermination des tests nécessaires à la validation d'un service

A1.3.4, Déploiement d'un service

A4.1.9 , Rédaction d'une documentation technique

# Préparation de l'annuaire

Pour commencer, il faut lancer l'environnement PowerShell, qui est la petite icone en bas de l'écran :

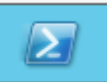

On exécute ensuite la commande suivante :

| PS C∶∖Us | sers\Administrat | teur> | Install-Wi | indowsFea  | ture  | RSAT-ADDS |
|----------|------------------|-------|------------|------------|-------|-----------|
| Success  | Restart Needed   | Exit  | Code       | Feature    | Resu] | lt        |
| True     | No               | NoCha | angeNeeded | $\diamond$ |       |           |

On se place dans le lecteur CD qui contient Exchange, et on tape la commande suivante :

E:\>setup.exe /PrepareSchema /IAcceptExchangeServerLicenseTerms\_

| Bienvenue dans l'installation sans assistance de Microsoft Exc}<br>Service Pack 1                                                 | ange Server 2013 |
|----------------------------------------------------------------------------------------------------|------------------|
| Conie des fichiers                                                                                                    |                  |
| Copie du fichier terminée. Le programme d'installation va maint<br>des informations supplémentaires nécessaires à l'installation. | enant recueillir |
|                                                                                                    |                  |
| Exécution de la vérification des conditions Microsoft Exchange                                                                    | Server           |
| Analyse de conditions préalables                                                                                                  | T ERMI NÉ        |
| Configuration de Microsoft Exchange Server                                                                                        |                  |
| Extension du schéma Active Directory                                                                                              | T ERMI NÉ        |
| L'opération d'installation d'Exchange Server est terminée.                                                                        |                  |
|                                                                                                    |                  |

Il faut faire attention si l'on a ajouté des quotas, il faut les supprimer, sinon la commande suivante ne marche pas.

E:\>setup.exe /PrepareAD /OrganizationName : "dupont" /IAcceptExchangeServerLice nseTerms\_ DUPONT ANTHONY<br/>MARIETTE ARTHURVERSION : 1DATE :14/12/16EXCHANGEBienvenue dans l'installation sans assistance de Microsoft Exchange Server 2013<br/>Service Pack 1<br/>Copie du fichier terminée. Le programme d'installation va maintenant recueillir<br/>des informations supplémentaires nécessaires à l'installation.Exceutilit<br/>Exécution de la vérification des conditions Microsoft Exchange Server<br/>Analyse de conditions préalablesTERMINÉ<br/>Le programme d'installation pour Exchange 2013 à l'a<br/>a ide de « Setup /PrepareAD ». Aucun rôle de serveur Exchange 2007 n'a été détecté<br/>dans cette topologie. Après cette opération, vous ne pourrez plus installer de<br/>serveurs Exchange 2007.<br/>Pour plus d'informations, visitez : http://technet.microsoft.com/library(EXCHG.<br/>150)/ms.exch.setupreadiness.NoE12ServerWarning.aspxLe programme d'installation va préparer l'organisation pour Exchange 2013 à l'a<br/>a ide de « Setup /PrepareAD ». Aucun rôle de serveur Exchange 2010 n'a été détecté<br/>dans cette topologie. Après cette opération, vous ne pourrez plus installer de<br/>serveurs Exchange 2019.<br/>Aucun rôle de serveur Exchange 2010 n'a été détecté<br/>dans cette topologie. Après cette opération, vous ne pourrez plus installer de<br/>serveurs Exchange 2018.<br/>Pour plus d'informations, visitez : http://technet.microsoft.com/library(EXCHG.<br/>150)/ms.exch.setupreadiness.NoE14ServerWarning.aspxConfiguration de Microsoft Exchange Server<br/>Préparation de l'organisationTERMINÉ<br/>L'opération d'installation d'Exchange Server<br/>est terminée.

## Installation Exchange 2013

Pour installer Exchange 2013, il nous fait un Windows Server 2012.

Une fois la machine installée, on lui configure une adresse IP, on met en DNS l'adresse du serveur AD et on l'ajoute au domaine.

| Nom de l'ordinateur :     | Utiliser l'adresse IP guivante :                        |                     |  |  |
|---------------------------|---------------------------------------------------------|---------------------|--|--|
| W2012-exchange            | Adresse IP :                                            | 192.168.1.144       |  |  |
| Nom complet de l'ordinate | Masque de sous-réseau :                                 | 255.255.255.0       |  |  |
| W2012-exchange            | Passerelle par défaut :                                 |                     |  |  |
|                           | ○ Obtenir les adresses des serveurs DNS automatiquement |                     |  |  |
| Membre d'un               | • Utiliser l'adresse de serveur DNS                     | suivante :          |  |  |
| Obmaine :                 | Serveur DNS préféré :                                   | 192 . 168 . 1 . 128 |  |  |
| dupont.local              | Serveur DNS auxiliaire :                                |                     |  |  |

Ensuite on va devoir récupéré 4 fichiers pour l'installation, pour ce faire, il faut crée un dossier partagé(en contrôle total) dans le disque C de notre serveur, il ne reste plus qu'à faire glisser les fichiers dedans pour pouvoir les récupérés.

| DUPON<br>MARIE | IT ANTHONY<br>TTE ARTHUR VERSION : 1 DATE  | E :14/12/16        | EXCHANGE |
|----------------|--------------------------------------------|--------------------|----------|
| 🍌 🕨 Or         | dinateur 🕨 Disque local (C:) 🕨 PERSO       | ~ C                |          |
|                | Nom                                        | ▼ Modifié le       |          |
|                | FilterPack64bit                            | 04/11/2014 14:55   |          |
| nts récer      | 過 filterpack2010sp1-kb2460041-x64-fullfile | . 04/11/2014 14:55 |          |
| nents          | 📓 prerequis2012                            | 08/12/2016 08:42   |          |
|                | 🌄 UcmaRuntimeSetup                         | 04/11/2014 14:58   |          |
|                |                                            |                    |          |

Une fois les fichiers dans le dossier partagé, on lance une fenêtre PowerShell, et on exécute la commande suivante :

PS C:\Users\administrateur.DUPONT> Set-ExecutionPolicy RemoteSigned

On tape ensuite la commande suivante pour exécuter le script Powershell :

#### PS C:\perso> .\prerequis2012.ps1

Il est possible que des fois la commande ne marche pas, il suffit de faire clique droit dessus et de cliquer sur « Exécuter avec PowerShell », ce qui va lancer le script et installer des choses.

| 📄 prerequi | Ouvrir                   |
|------------|--------------------------|
| 😼 UcmaRu   | Exécuter avec PowerShell |
|            | Modifier<br>Ouvrir avec  |

Une fois que le script est fini, il faut redémarrer le serveur.

Maintenant il faut installer 4 paquets, dans un ordre PRECIS ! Il suffit de suivre l'ordre suivant et de faire exactement pareil.

5 UcmaRuntimeSetup

04/11/2014 14:58 Application

| DUPONT ANTHONY<br>MARIETTE ARTHUR                                                                                                    | VERSION: 1                                                                                                    | DATE :14/12/16                                                                                                    |                                                                                                  | EXCHANGE |  |  |
|----------------------------------------------------------------------------------------------------|----------------------------------------------------------------------------------------------------|----------------------------------------------------------------------------------------------------|--------------------------------------------------------------------------------------------------|----------|--|--|
| Unified Communications<br>Managed API 4.0<br>Runtime                                                                                                    | Installation<br>Communica<br>Runtime<br>• Microsoft Visua<br>11.0.50727<br>• Microsoft Serve<br>• Microsoft Serve<br>US)<br>• Microsoft Serve<br>Helen)<br>• Microsoft Lync<br>Installer Package<br>• Microsoft Unifie<br>Runtime | de Microsoft Unified<br>ations Managed API<br>al C++ 2012 x64 Minimum Rur<br>er Speech Platform Runtime (x<br>ch Platform VXML Runtime (x<br>er Speech Recognition Langua<br>er Speech Text to Speech Voi<br>Server 2013, Bootstrapper P<br>e<br>ed Communications Managed | d<br>4.0,<br>ntime -<br>x64)<br>54)<br>age - TELE (en-<br>ce (en-US,<br>rerequisites<br>API 4.0, |          |  |  |
|                                                                                                    |                                                                                                    | Suivant >                                                                                                    | Annuler                                                                                          |          |  |  |
| Installation de Unified Communications Managed API 4.0, Runtime<br>Acceptez les termes du contrat de licence pour continuer.                                                            |                                                                                                    |                                                                                                    |                                                                                                  |          |  |  |
| TERMES DU CONTRA<br>MICROSOFT UNIFIED<br>RUNTIME<br>Les présents termes oni<br>(ou en fonction du lieu<br>Lisez-les attentivement,<br>compris le support sur<br>porte également sur les | T DE LICENCE D'<br>COMMUNICATIO<br>t valeur de contrat<br>où vous vivez, l'u<br>Ils portent sur le l<br>lequel vous l'avez<br>s produits Microsof                                                                                 | UN LOGICIEL MICROSO<br>DNS MANAGED API 4.0<br>entre Microsoft Corporation<br>in de ses affiliés) et vous.<br>logiciel nommé ci-dessus,<br>reçu le cas échéant. Ce co<br>t suivants :<br>les accepte.                                                                       | FT ^                                                                                             |          |  |  |
| Oui, envoyer des inforr                                                                                                    | nations relatives à m<br>onsultez Procédure d                                                                                                    | on installation à Microsoft Cor                                                                                                    | poration.                                                                                        |          |  |  |
|                                                                                                    | induct <u>rocedure c</u>                                                                                                    | Installer                                                                                                    | Annuler                                                                                          |          |  |  |

| DUPONT ANTHONY<br>MARIETTE ARTHUR                                                                                                    | VERSION: 1                                                                                                    | DATE :14/12/16                                                                                                    | EXCHANGE                          |  |
|----------------------------------------------------------------------------------------------------|----------------------------------------------------------------------------------------------------|----------------------------------------------------------------------------------------------------|-----------------------------------|--|
| R                                                                                                    | Installation                                                                                                    | n <b>terminée</b><br>ons Managed API 4.0, Runtime a é                                                                                                    | été                               |  |
| Unified Communications<br>Managed API 4.0<br>Runtime                                                                                                    | Recherchez des vers<br>Cliquez pour vous co<br>linguistiques vocaux<br>Les principaux compo<br>(OCSCore.msi) peuv<br>[InstallerDrive] \Prog<br>Deployment\cache\5 | sions plus récentes sur <u>Windows U</u><br>nnecter et télécharger des module<br>pour des <u>langues supplémentaires</u><br>osants de Microsoft Lync Server 2<br>ent être installés à partir de<br>ramData Wicrosoft Lync Server \<br>5.0.8308.0\Setup | <u>pdate</u> .<br>es<br>3.<br>013 |  |
|                                                                                                    |                                                                                                    |                                                                                                    | erminer                           |  |
| <sub></sub> FilterPack64bit                                                                                                    |                                                                                                    | 04/1                                                                                                    | 1/2014 14:55 Application          |  |
| Bienvenue dans l'Assis<br>Pack 2.0<br>Le programme d'installation<br>installer Microsoft Filter Pa                                                                                                    | s <b>tant Installatior</b><br>n vous guide tout au<br>ack 2.0 sur l'ordinat                                                                                       | n de Microsoft Filter<br>I long des étapes requises pou<br>eur.                                                                                                    | ır                                |  |
| Ce logiciel est protégé par la loi relative au droit d'auteur et par les conventions<br>internationales. Toute reproduction ou distribution partielle ou totale du logiciel, par<br>quelque moyen que ce soit, est strictement interdite. Toute personne ne respectant pas<br>ces dispositions se rendra coupable du délit de contrefaçon et sera passible des<br>sanctions pénales prévues par la loi.<br>Annuler<br>Suivant |                                                                                                    |                                                                                                    |                                   |  |

### DATE :14/12/16

| Microso | it Fi | lter F | ac | k 2.0 |
|---------|-------|--------|----|-------|
|---------|-------|--------|----|-------|

#### Contrat de licence de l'utilisateur final

Pour poursuivre l'installation de Microsoft Filter Pack 2.0, vous devez accepter les termes du contrat de licence de l'utilisateur final. Pour accepter le contrat, activez la case à cocher ci-dessous.

| TERMES DU CONTRAT DE LICENCE D'UN LOGICIEL N                                                                                                    | MICROSOFT                                                              | ^             |  |
|----------------------------------------------------------------------------------------------------|------------------------------------------------------------------------|---------------|--|
| MICROSOFT FILTER PACK 2.0                                                                                                    |                                                                        |               |  |
| Les présents termes ont valeur de contrat entre Micro<br>(ou en fonction du lieu où vous vivez, l'un de ses affilie<br>Lisez-les attentivement. Ils portent sur le logiciel nome<br>compris le support sur lequel vous l'avez reçu le cas é<br>contrat porte également sur les produits Microsoft suit<br>• les mises à jour,<br>• les cumpléments<br>✓ J'accepte les termes du contrat de licence | osoft Corpora<br>és) et vous.<br>mé ci-dessu<br>échéant. Ce<br>vants : | ation<br>s, y |  |
| <br>4                                                                                                    | Annuler                                                                | Suivant       |  |
| Fin de l'installation de Microsoft Filter Pack 2.0.                                                                                                    |                                                                        |               |  |

filterpack2010sp1-kb2460041-x64-fullfile-fr-fr

RK

04/11/2014 14:55 Application

| DUPONT ANTHONY<br>MARIETTE ARTHUR                                                                                                    | VERSION: 1                                                                                                    | DATE :14/12/16                                                                                                    | EXCHANGE                                                                                                    |
|----------------------------------------------------------------------------------------------------|----------------------------------------------------------------------------------------------------|----------------------------------------------------------------------------------------------------|----------------------------------------------------------------------------------------------------|
| Vous devez accepter les termes de                                                                                                    | u contrat de licence logiciel                                                                                                    | Microsoft pour continuer l'installation                                                                                                    |                                                                                                    |
| REMARQUE : Microsoft Corpora<br>supplément. Vous pouvez utilis<br>2010 Filter Pack (le « logiciel »).<br>logiciel. Les conditions de licen<br>« Aide » dans. Microsoft fournit<br>www.support.microsoft.com/co | ition (ou en fonction du lieu<br>er une copie de ce supplém<br>Vous n'êtes pas autorisé à u<br>ce pour le logiciel s'appliqu<br>des services d'assistance te<br>mmon/international.aspx. | u où vous vivez, l'un de ses affiliés) vou:<br>ent avec chaque copie concédée sous l<br>tiliser ce supplément si vous n'êtes pas<br>ent à l'utilisation de ce supplément. Po<br>chnique pour le supplément disponible | s accorde une licence pour ce<br>icence du logiciel Microsoft Office<br>titulaire d'une licence pour le<br>ur les lire, allez dans le menu<br>es sur le site |
| Cliquez ici pour accepter les te                                                                                                    | rmes du contrat de licence                                                                                                    | logiciel Microsoft.                                                                                                    | Continuer                                                                                                    |

L'installation est terminée.

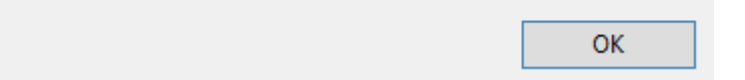

# Installation d'Exchange via l'assistant d'installation

Maintenant que tous les paquets sont installés, on insère le CD d'Exchange dans le serveur :

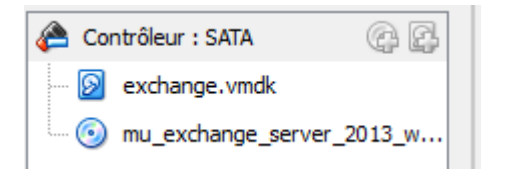

Et on exécute le setup d'installation

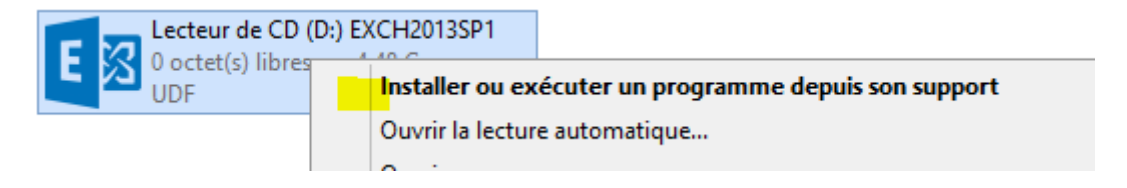

Il est possible que l'installation se lance en anglais. Pour remédier à cela, il faut copier tout le contenu du CD en local sur le PC, puis on relance l'installation

| ۲ | Bibliothèques 🕨 Documents | • |  |  |  |
|---|---------------------------|---|--|--|--|
| 5 | Nom                       |   |  |  |  |
|   | EXCH2013SP1               |   |  |  |  |

L'installation va se lancer, il va nous demander si l'on veut vérifier ou non les mises à jours. Dans le cadre du TP, nous n'allons pas le faire, cependant, dans des conditions réelles, il faut toujours le faire !

| Vérifier les mises à jour ?                                                                                                    |  |  |  |  |
|----------------------------------------------------------------------------------------------------|--|--|--|--|
| Vous pouvez indiquer au programme d'installation de télécharge<br>l'installation d'Exchange. Si des mises à jour sont disponibles, elle<br>Télécharger les mises à jour dès maintenant vous permet d'obten<br>ne souhaitez pas vérifier les mises à jour maintenant ou si vous n'<br>étape, veillez à télécharger et installer toutes les mises à jour dispo |  |  |  |  |
| Sélectionnez l'une des options suivantes :                                                                                                    |  |  |  |  |
| Se <u>c</u> onnecter à Internet et vérifier les mises à jour                                                                                                    |  |  |  |  |
| Ne pas vérifier les mises à jour maintenant                                                                                                    |  |  |  |  |
| - On accepte le contrat                                                                                                    |  |  |  |  |

- Sur la page paramètre recommandés, il faut laisser l'option par défaut
- Sur la page sélection du rôle du serveur

## Sélection du rôle de serveur

Sélectionnez les rôles serveur Exchange à installer sur cet ordinateur :

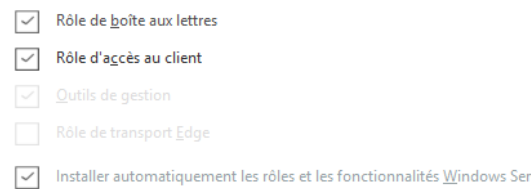

Sur l'écran suivant, si le nom de l'organisation Exchange est demandé, cela signifie que vous n'êtes pas connecté au domaine ou que vous n'avez pas configuré le domaine. Dans ce cas, il faut annuler l'installation pour corriger le problème.

## Paramètres de protection anti-programmes malveillants

La recherche de programmes malveillants aide à protéger votre environnement de messagerie en détectant les messages contenant des virus ou des logiciels espions. Elle peut être désactivée, remplacée ou jumelée à d'autres services premium pour une protection multicouche.

La recherche de programmes malveillants est activée par défaut. Toutefois, vous pouvez la désactiver si vous utilisez un autre produit de recherche de programmes malveillants. Si vous choisissez de désactiver cette fonction maintenant, vous pouvez l'activer à tout moment suite à l'installation d'Exchange.

Désactiver la recherche de programmes malveillants.

<u>O</u>ui
 <u>N</u>on

Un accès à Internet est nécessaire pour télécharger le dernier moteur anti-programmes malveillants et les dernières mises à jour.

Apres vérification des prérequis, il ne reste plus qu'à lancer l'installation. (Cela peut être long, entre 40 et 50 minutes)

Puis faire terminer.

Une fois cela fait, on va dans l'accueil Windows (en appuyant sur la touche Windows du clavier)

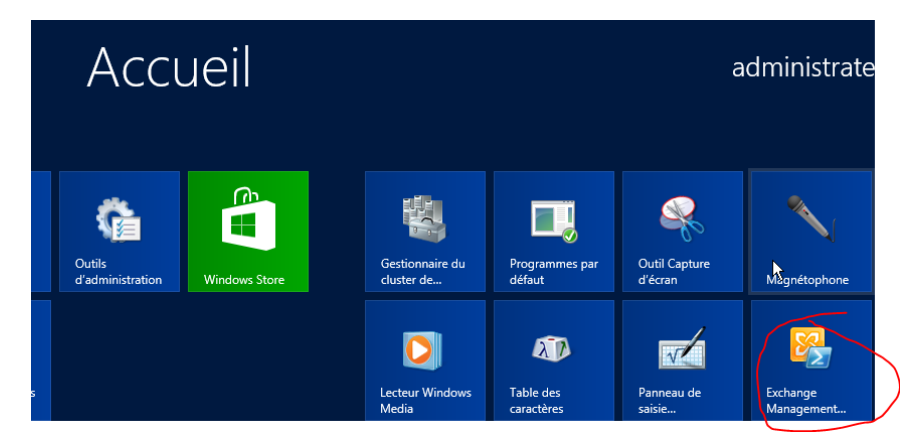

On clique ensuite sur l'icône Exchange Management Tool.

Dans la console, on tape « Get-ExchangeServer »

| [PS] C:\Windows\system32>Get-ExchangeServer |                   |            |          |                     |  |  |
|---------------------------------------------|-------------------|------------|----------|---------------------|--|--|
| Name                                        | Site              | ServerRole | Edition  | AdminDisplayVersion |  |  |
| W2012-EXCHANGE                              | dupont.local/Conf | Mailbox,   | Standard | Version 15.0 (Bu    |  |  |

## Outil Web

Une fois qu'Exchange est installé, il faut aller sur un navigateur et taper dans la barre de recherche : https://<url du serveur>/ecp pour avoir avoir accès au panneau administrateur

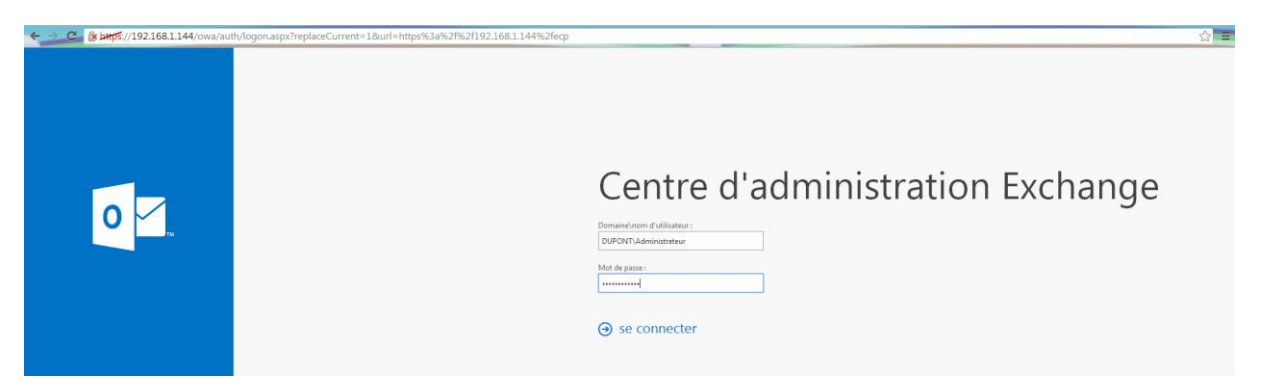

On arrive ensuite sur une page de connexion. On se connecte avec l'administrateur du domaine.

Une fois connecté, on doit remplir quelques informations, et on clique ensuite sur enregistrer.

EXCHANGE

# Centre d'administration Exchange

| Choisissez votre langue d'affichage préférée et le fuseau horaire de votre domicile ci-dessous. |
|-------------------------------------------------------------------------------------------------|
| Langue :                                                                                        |
| français (France)                                                                               |
| Fuseau horaire :                                                                                |
| (UTC+01:00) Bruxelles, Copenhague, Madrid, Paris                                                |
|                                                                                                 |

#### ⊖ enregistrer

Maintenant que l'on est connecté avec l'administrateur, il faut créer des comptes utilisateurs pour qu'ils aient une boite de messagerie. Pour en créer, on clique sur la petite croix :

| destinataires            | boîtes aux lettres groupes ressources |
|--------------------------|---------------------------------------|
| autorisations            | 2                                     |
| gestion de la conformité | + -                                   |
| organisation             | NOM D'AFFICHAGE                       |

On remplit ensuite les informations concernant l'utilisateur, on peut choisir de créer un compte de messagerie qui est lié à un utilisateur déjà existant du domaine :

| nouvelle boîte aux lettres utilisateur | Ai                                                           |
|----------------------------------------|--------------------------------------------------------------|
| Alias :                                |                                                              |
| Anthony.Dupont                         |                                                              |
| Otilisateur existant                   | vous souhaitez créer une<br>boîte aux lettres pour un        |
| Anthony AD. Dupont 🗙 parcourir         | existant déjà dans Active                                    |
| O Nouvel utilisateur                   | Directory. Exchange utilisera<br>les propriétés de ce compte |
| Prénom :                               | pour créer la boîte aux<br>lettres.                          |
|                                        |                                                              |

Une fois les utilisateurs créés, on peut se connecter avec eux.

| DUPONT ANTHONY<br>MARIETTE ARTHUR | VERSION: 1 | DATE :14/12/16            | EXCHANGE                     |
|-----------------------------------|------------|---------------------------|------------------------------|
| +-∥亩ዖᇋ…                           |            |                           |                              |
| NOM D'AFFICHAGE                   |            | TYPE DE BOITE AUX LETTRES | ADRESSE DE MESSAGERIE        |
| Administrateur                    |            | Utilisateur               | Administrateur@dupont.local  |
| Anthony AD. Dupont                |            | Utilisateur               | Anthony.Dupont@dupont.local  |
| Vincent VF. Fragile               |            | Utilisateur               | Vincent.Fragile@dupont.local |
|                                   |            |                           |                              |

Pour se faire il suffit de rentrer le domaine \ le nom de la personne @ le nom du domaine. Pour avoir accès au webmail avec les utilisateurs, il faut taper owa à la place d'ecp

| Centre d'administration Exchange                    |  |
|-----------------------------------------------------|--|
| Iomaine\nom d'utilisateur :<br>DUPONT\adupont.local |  |
| Not de passe :                                      |  |